### Input

diagguiを開いたら右の画面がでるの で、online systemを選択する。

|                                                             | 🔀 Diagnostics test tools                                                       |
|-------------------------------------------------------------|--------------------------------------------------------------------------------|
| <u>File</u> Edit Measurement <u>P</u> lot <u>W</u> indow    | Help                                                                           |
| Input Messurement Excitation Result                         |                                                                                |
| Data Source Selection Online system User NDS O NDS2 C LiDaX | Reconnect Clear cache                                                          |
| IDS Selection -<br>Selvon Kinds1                            | Port 8088 🚖                                                                    |
| LIDAX Data Source<br>Server: single Local file system       | Add     Channels:     Select       More     Keep:     0.30 ≦ hh.mm     Staging |

| Start Pause Resume Abort |            |       |        |       |
|--------------------------|------------|-------|--------|-------|
| Start Pause Resume Abort |            |       |        |       |
| Start Pause Resume Abort |            |       |        |       |
| Start Pause Resume Abort |            |       |        |       |
| Start Pause Resume Abort |            |       |        |       |
| Start Pause Resume Abort |            |       |        |       |
| Start Pause Resume Abort |            |       |        |       |
| Start Pause Resume Abort |            |       |        |       |
| Start Pause Resume Abort |            |       |        |       |
| Start Pause Resume Abort |            |       |        |       |
| Start Pause Resume Abort |            |       |        |       |
| Start Pause Resume Abort |            |       |        |       |
| Start Pause Resume Abort |            |       |        |       |
| Start Pause Resume Abort |            |       |        |       |
| Start Pause Resume Abort |            |       |        |       |
| Start Pause Resume Abort |            |       |        |       |
| Start Pause Resume Abort |            |       |        |       |
| Start Pause Resume Abort |            |       |        |       |
| Start Pause Resume Abort |            |       |        |       |
| Start Pause Resume Abort |            |       |        |       |
| Start Pause Resume Abort |            |       |        |       |
| Start Pause Resume Abort |            |       |        |       |
| Start Pause Resume Abort |            |       |        |       |
| Start Pause Resume Abort |            |       |        |       |
| Start Pause Resume Abort |            |       |        |       |
| Start Pause Resume Abort |            |       |        |       |
| Start Pause Resume Abort |            |       |        |       |
| Start Pause Resume Abort |            |       |        |       |
| Start Pause Resume Abort |            |       |        |       |
| Start Pause Resume Abort |            |       |        |       |
| Start Pause Resume Abort |            |       |        |       |
| Start Pause Resume Abort |            |       |        |       |
| Start Pause Resume Abort |            |       |        |       |
| Start Pause Resume Abort |            |       |        |       |
| Start Pause Resume Abort |            |       |        |       |
| Start Pause Resume Abort |            |       |        |       |
| Start Pause Resume Abort |            |       |        |       |
| Start Pause Resume Abort |            |       |        |       |
| Start Pause Resume Abort |            |       |        |       |
| Start Pause Resume Abort |            |       |        |       |
| Start Pause Resume Abort |            |       |        |       |
| Start Pause Resume Abort |            |       |        |       |
| Start Pause Resume Abort |            |       |        |       |
| Start Pause Resume Abort |            |       |        |       |
| Start Pause Resume Abort |            |       |        |       |
| Start Pause Resume Abort |            |       |        |       |
| Start Pause Resume Abort |            |       |        |       |
| Start Pause Resume Abort |            |       |        |       |
| Start Pause Resume Abort |            |       |        |       |
| Start Pause Resume Abort |            |       |        |       |
| Start Pause Resume Abort |            |       |        |       |
| Start Pause Resume Abort |            |       |        |       |
| Start Pause Resume Abort | <b>a</b> : | -     |        |       |
|                          | Start      | Pause | Resume | Abort |
|                          |            |       |        |       |
|                          |            |       | - (    |       |

#### Measurement

測定したい場所のチャンネルを選択す る。基本コピー&ペーストはできない。 (マウスがあればできる)

| <u>Eile Edit M</u> easurement <u>P</u> lot <u>W</u> indow |                                |                                    | Hel                    |
|-----------------------------------------------------------|--------------------------------|------------------------------------|------------------------|
| Input Measurement Excitation Result                       |                                |                                    |                        |
| Measurement                                               |                                |                                    |                        |
|                                                           | O Triggered Time Response      |                                    |                        |
| - Measurement Channels                                    |                                |                                    |                        |
| Channels 0 to 15 C Channels 16 to 31 C Channels 32 to -   | 47 C Cha. els 48 to 63 C Cha   | nnels 64 to 79 . Channels 80 to 95 |                        |
| 0 🔽 K1:PEM-EX_SENSOR1_OUT                                 |                                |                                    | •                      |
| 1 K1:PEM-EX_SENSOR2_OUT                                   | 9 🗆                            |                                    |                        |
| 2 🔽 K1:PEM-EX_SENSOR3_OUT                                 |                                |                                    |                        |
| 3 🔽 K1:PEM-EX_SENSOR5_OUT                                 |                                |                                    |                        |
| 4 🔽 K1:PEM-EX_SENSOR6_OUT                                 | 2 🗆                            |                                    | -                      |
| 5 🔽 K1:PEM-EX_SENSOR7_OUT                                 | 3 🗆                            |                                    | -                      |
| 6 🗆                                                       | 4                              |                                    | -                      |
| 7 🗆                                                       | 5 🗆                            |                                    | -                      |
|                                                           |                                |                                    |                        |
| Start 0 Aug Stary 7000 Aug BW 0                           | 05 A Un Sottling Time: 10.0 A  | e Bown Doum 10≜ Soo                |                        |
|                                                           |                                |                                    |                        |
| Window:  Hanning ▼ Overlap:   50.0 ₹ % M Remo             | ive mean Number of A channels: | 2 🛨                                |                        |
| Averages: 20 🚔 Average Type: 💿 Fixed 🔿 Exponential        | C Accumulative                 |                                    |                        |
|                                                           |                                |                                    |                        |
| - Start Time                                              |                                |                                    |                        |
| © Now                                                     | C In the future                | : 0:00:00 🖨 hh:mm:ss               |                        |
| O GPS: 1232332611 € sec 0 € nsec                          | C In the past                  | 0:00:00 Å hh:mm:ss                 |                        |
| C Date/time: 24/1/2019 ≜ dd/mm/yy 2:36:34 ≜ hh:           | mm:ss UTC                      | leekun                             | Siau daum.             |
|                                                           |                                |                                    | Slow down: U Sec/avrg. |
| Measurement Information                                   |                                |                                    |                        |
| Measurement Time: 24/01/2019 03:23:49 UTC                 | Comment / Description:         |                                    |                        |
|                                                           |                                |                                    |                        |
| Start P                                                   | ause                           | Besume                             | Abort                  |
|                                                           |                                | Repeat                             | Fourier tools          |
|                                                           |                                | Topost                             |                        |

#### Measurement

測定する周波数帯と周波数分解能を決める。

| <u>Eile Edit M</u> easurement <u>P</u> lot <u>W</u> indow |                                       |                                  | H∈                       |
|-----------------------------------------------------------|---------------------------------------|----------------------------------|--------------------------|
| Input Measurement Excitation Result                       |                                       |                                  |                          |
| _ Measurement                                             |                                       |                                  |                          |
|                                                           | ise C Triggered Time Response         |                                  |                          |
| - Measurement Channels                                    |                                       |                                  |                          |
| Channels 0 to 15 C Channels 16 to 31 C Channels 3         | 2 to 47 C Channels 48 to 63 C Channel | s 64 to 79 . C Channels 80 to 95 |                          |
| 0 V K1:PEM-EX_SENSOR1_OUT                                 | - 8□                                  |                                  | -                        |
| 1 K1:PEM-EX_SENSOR2_OUT                                   | 9 🗖                                   |                                  |                          |
| 2 🗹 K1:PEM-EX_SENSOR3_OUT                                 | ▼ 10 □                                |                                  | •                        |
| 3 🗹 K1:PEM-EX_SENSOR5_OUT                                 | 11 🗆                                  |                                  |                          |
| 4 🔽 K1:PEM-EX_SENSOR6_OUT                                 | 12                                    |                                  |                          |
| 5 🔽 K1:PEM-EX_SENSOR7_OUT                                 | - 13 □                                |                                  | -                        |
| 6 🗆                                                       | ▼ 14 □                                |                                  | <b>•</b>                 |
| 7 🗆                                                       | ▼ 15 □                                |                                  | •                        |
|                                                           |                                       |                                  |                          |
|                                                           |                                       |                                  |                          |
| Start: 0 🛨 Hz Stop:   7000 🗲 Hz BW:                       | 0.05 🚽 Hz Settling Time:   10.0 🗲 %   | Ramp Down: 📔 1.0 🚔 Sec           |                          |
|                                                           | Number of A channels:                 | 2 🝨                              |                          |
| Averages: 20 🚔 Average Type: 👁 Fixed 🔿 Expon              | ential C Accumulative                 |                                  |                          |
|                                                           |                                       |                                  |                          |
|                                                           |                                       |                                  |                          |
| - Start Time                                              | с. н. н. с. н                         | 0.00.00 <b>*</b> ] the sum of    |                          |
|                                                           |                                       | 0:00:00 T nn:mm:ss               |                          |
|                                                           | C In the past:                        | 0:00:00 🛨 hh:mm:ss               |                          |
| O Date/time: 24/1/2019                                    | hh:mm:ss UTCTime now                  | Lookup                           | Slow down: 0 🗲 sec/avrg. |
| - Measurement Information                                 |                                       |                                  |                          |
| Measurement Time: 24/01/2019 03:23:49 UTC                 | Comment / Description:                |                                  |                          |
|                                                           |                                       |                                  |                          |
| 1                                                         |                                       |                                  |                          |
| Start                                                     | Pause                                 | Resume                           | Abort                    |
|                                                           |                                       | Repeat                           | Fourier tools            |

#### Measurement

窓関数の形、Overlapの割合、平均回 数を決める。

| <u>Eile Edit M</u> easurement <u>Plot W</u> indow               |                        |                         |             |                | Help       |
|-----------------------------------------------------------------|------------------------|-------------------------|-------------|----------------|------------|
| Input Measurement Excitation Result                             |                        |                         |             |                |            |
| Measurement                                                     |                        |                         |             |                |            |
|                                                                 | Time Response          |                         |             |                |            |
| - Measurement Channels                                          |                        |                         |             |                |            |
| Channels 0 to 15 C Channels 16 to 31 C Channels 32 to 47 C Chan | nels 48 to 63 🦱 Cha    | nnels 64 to 79 🤉 Channe | ls 80 to 95 |                |            |
| 0 V K1:PEM-EX_SENSOR1_OUT                                       | 8 🗆                    |                         |             | •              |            |
| 1 ₩ K1:PEM-EX_SENSOR2_OUT                                       | 9 🗆                    |                         |             |                |            |
| 2 🔽 K1:PEM-EX_SENSOR3_OUT                                       | 10 [                   |                         |             | -              |            |
| 3 🔽 K1:PEM-EX_SENSOR5_OUT                                       | 11 □                   |                         |             |                |            |
| 4 🔽 K1:PEM-EX_SENSOR6_OUT                                       | 12 🗆                   |                         |             |                |            |
| 5 🔽 K1:PEM-EX_SENSOR7_OUT                                       | 13 🗆                   |                         |             | -              |            |
| 6 🗆                                                             | 14 🗆                   |                         |             | -              |            |
| 7 🗆                                                             | 15 🗖                   |                         |             |                |            |
|                                                                 |                        |                         |             |                |            |
| Fourier Tools                                                   |                        | 8. Dame Daves 1 0       | 1           |                |            |
|                                                                 | auning rime:   10.0 🔽  |                         | - Sec       |                |            |
| Vindow: Hanning 🔄 Overlap:   50.0 🚽 % 🗹 Remoti mean 🛛           | Number of A channels:  | 2 🛨                     |             |                |            |
| verages: 20 🚽 Average Type: 👁 Fixed 🔿 Exponential 🔿 Accum       | llative                |                         |             |                |            |
|                                                                 |                        |                         |             |                |            |
| Start Time                                                      |                        |                         |             |                |            |
| © Now                                                           | C In the future:       | 0:00:00 🖨 hh:mm:ss      |             |                |            |
| C GPS: 1232332611 € sec 0 € nsec                                | C In the past          | 0:00:00 Å hh:mm:ss      |             |                |            |
| C Date/time: 24/1/2019 취 dd/mm/vv 2:36:34 취 hh:mm:ss UTC        | Time new 1             |                         | Slov        | u douro: 🔽 🕺 d | oo/oura    |
|                                                                 | Ime now                | UOKup                   | 5104        |                | secravity. |
| Measurement Information                                         |                        |                         |             |                |            |
| Measurement Time: 24/01/2019 03:23:49 UTC                       | Comment / Description: |                         |             |                |            |
|                                                                 |                        |                         |             |                |            |
| Start Pauco                                                     | 1                      | Resume                  | 1           | Abort          | 1          |
| 1 0000                                                          |                        | T S S S MITTE           | Repeat      | Fourier tools  |            |

#### Measurement

Start timeはnowのままでよい。

| ile <u>E</u> dit <u>M</u> easurement <u>P</u> lot <u>W</u> indow |                         |                        |                       |              |                                        | Ŀ          |
|------------------------------------------------------------------|-------------------------|------------------------|-----------------------|--------------|----------------------------------------|------------|
| Input Measurement Excitation Result                              |                         |                        |                       |              |                                        |            |
| Measurement                                                      |                         |                        |                       |              |                                        |            |
|                                                                  | esponse C Triggered     | Time Response          |                       |              |                                        |            |
| Measurement Channels                                             |                         |                        |                       |              |                                        |            |
| Channels 0 to 15 Channels 16 to 31 Channels 16 to 31             | els 32 to 47 🧿 Chanr    | nels 48 to 63 🧿 Chann  | els 64 to 79 🧿 Channe | els 80 to 95 |                                        |            |
| 0 KI:PEM-EX_SENSOR1_OUT                                          | -                       | 8 🗆                    |                       |              | -                                      |            |
| 1 K1:PEM-EX_SENSOR2_OUT                                          | T                       | 9 🗆                    |                       |              | -                                      |            |
| 2 🔽 K1:PEM-EX_SENSOR3_OUT                                        | -                       | 10 🗆                   |                       |              |                                        |            |
| 3 🔽 K1:PEM-EX_SENSOR5_OUT                                        | •                       | 11 🗆                   |                       |              | •                                      |            |
| 4 🔽 K1:PEM-EX_SENSOR6_OUT                                        | •                       | 12 🗆                   |                       |              | •                                      |            |
| 5 🔽 K1:PEM-EX_SENSOR7_OUT                                        | •                       | 13 🗖                   |                       |              | •                                      |            |
| 6 🗆                                                              | •                       | 14 🗆                   |                       |              | •                                      |            |
| 7 🗖                                                              | •                       | 15 🗖                   |                       |              | •                                      |            |
| Averages: 20 Average Type: © Fixed C Ex                          | ponential C Accumu      | lative                 | -                     |              |                                        |            |
| Cleat Time                                                       |                         |                        |                       |              |                                        |            |
| Now                                                              |                         | C In the future:       | 0:00:00 🖨 hh:mm:s:    | s            |                                        |            |
| C GPS: 1232332611 € sec 0 € ns                                   | ec 🖌                    | C In the past:         | 0:00:00 🚽 hh:mm:s:    | 5            |                                        |            |
| C Date/time: 24/1/2019 € dd/mm/yy 2:36:                          | 34 <b>≑</b> r mm:ss UTC | Time now               |                       | Sic          | w down: 0 -                            | ▲ sec/avra |
|                                                                  |                         |                        |                       |              | ······································ | <u> </u>   |
| Measurement Information                                          |                         |                        |                       |              |                                        |            |
| Measurement Time: 24/01/2019 03:23:49 UTC                        | C                       | Comment / Description: |                       |              |                                        |            |
|                                                                  |                         |                        |                       |              |                                        |            |
| Start                                                            | Pause                   |                        | Resume                |              | Abort                                  |            |
|                                                                  |                         |                        |                       | Repeat       | Fourier tools                          |            |

以前測定したデータをみる、もしくは同じ 設定で測定をしたい場合は Fileから保存 したxmlファイルを開く。

開いたら、Resultに保存したスペクトル データが表示され、Measurementには 測定時に設定が表示されている。

同じ設定で新たに測定する場合は画面 左下のStartを押す。

|                                                   |                                                 |                  |        |          | 🔀 Diagnosti  | cs test |
|---------------------------------------------------|-------------------------------------------------|------------------|--------|----------|--------------|---------|
| jile <u>E</u> dit <u>M</u>                        | easurement <u>P</u> lot                         | <u>W</u> indow   |        |          |              |         |
| Input                                             | Measurement                                     | Excitation       | Result | 1        |              |         |
| -Data Sourc                                       | e Selection                                     |                  |        |          |              |         |
| Online                                            | svstem O User                                   | NDS ON           | DS2 C  | LiDaX    | Reconnect    |         |
|                                                   |                                                 |                  |        |          |              |         |
|                                                   |                                                 |                  |        |          |              |         |
| -NDS Select                                       | tion ———                                        |                  |        |          |              |         |
| -NDS Select<br>Server:                            | tion<br>k1nds1                                  |                  |        |          | Port: 8088 🖨 |         |
| -NDS Selec<br>Server:                             | lion<br>k1nds1                                  |                  |        | •        | Port: 8088 륒 |         |
| -NDS Selec<br>Server:<br>-LiDaX Data              | tion<br>k1nds1                                  |                  |        | <u> </u> | Port: 8088 🚽 |         |
| – NDS Selec<br>Server:<br>– LiDaX Data<br>Server: | tion<br>  k1nds1<br>  Source<br>  single 💌   Lo | ocal file system |        | -        | Port: 8088 🗲 | Char    |

### アナログ信号をデジタル信号に変換するフィルターのかけ方

site map→PEM→EX0→SENSOR1~8のどこか→下の画像

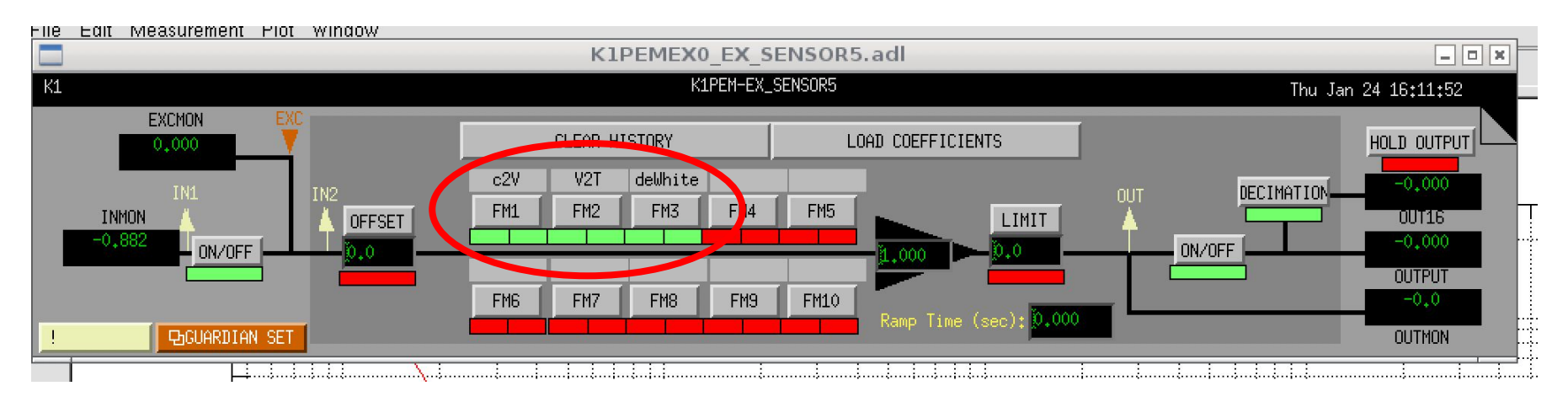

キャリブレーションフィルター C2V:カウントから電圧へ変換するフィルター V2T:電圧をテスラに変換するフィルター deWhite:Whitening回路によって上乗せされた Whitening Filterを取る?フィルター

緑の時・・・フィルターON 赤の時・・・フィルターOFF

測定時はすべて緑にする。